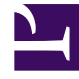

# **GENESYS**<sup>®</sup>

This PDF is generated from authoritative online content, and is provided for convenience only. This PDF cannot be used for legal purposes. For authoritative understanding of what is and is not supported, always use the online content. To copy code samples, always use the online content.

# Genesys Knowledge Center User's Guide

Using the options menu (Interaction-less Knowledge)

4/22/2025

# Using the options menu (Interaction-less Knowledge)

### Important

To work with Knowledge Center plugin you must have **Knowledge.Worker** privileges.

## Knowledge window differences in the case of no interaction

| Knowledge                            |                                                                                                    |                                                      |     |  |  |
|--------------------------------------|----------------------------------------------------------------------------------------------------|------------------------------------------------------|-----|--|--|
| Ask Browse                           |                                                                                                    |                                                      |     |  |  |
| T                                    | (F)                                                                                                    |                                                      |     |  |  |
| Ask a question                       | E                                                                                                    |                                                      |     |  |  |
| All knowledge bases 🗸 🗸              |                                                                                                    |                                                      |     |  |  |
|                                      | nts                                                                                                    |                                                      |     |  |  |
| Can I restrict access to the knowled | dge base to my agents only?                                                                                                    |                                                      |     |  |  |
| What components are included in G    | Genesus Knowledge Center?                                                                                                    |                                                      |     |  |  |
| What is Genesys Knowledge Center     | r?                                                                                                    |                                                      |     |  |  |
| How do I configure two Knowledge     | Servers into a cluster?                                                                                                    |                                                      |     |  |  |
| What is the difference between the   | Knowledge                                                                                                    |                                                      |     |  |  |
| Can I use my own CMS system ins      |                                                                                                    |                                                      |     |  |  |
| Why do I need to configure two co    | ASK Browse                                                                                                    |                                                      |     |  |  |
| How do I import data into my know    | How do I import data into my knov                                                                                                    |                                                      |     |  |  |
| How do I create a new knowledge      | ledge & Can Linestrict access to the knowledge base to my agents only?                                                                                        |                                                      |     |  |  |
| What are alternative questions?      | © 2018-01-12 @ 8 Channels: any                                                                                                    |                                                      |     |  |  |
|                                      | Yes, a knowledge base can be declared as private, in which case it will be accessible to agents only. Information on how to declare a knowledge base as priva |                                                      |     |  |  |
|                                      | for Administrator section of the Genesys Kno                                                                                                    | owledge Center User's Guide.                         |     |  |  |
|                                      | Add to favoritor                                                                                                    | L                                                    |     |  |  |
|                                      | A Add to lavoines                                                                                                    | Knowledge                                            |     |  |  |
|                                      | Was this helpful? – Yes / No                                                                                                    |                                                      |     |  |  |
|                                      |                                                                                                    | Ast Browse                                           |     |  |  |
|                                      |                                                                                                    | All documents 🗸 All knowledge bases 🗸 All Channels 🗸 |     |  |  |
|                                      | l.                                                                                                    |                                                      | _   |  |  |
|                                      |                                                                                                    |                                                      |     |  |  |
|                                      |                                                                                                    | Administrator for Genesys Knowledge Center (4)       | _   |  |  |
|                                      |                                                                                                    | Archiving (1)                                        |     |  |  |
|                                      |                                                                                                    | Configuration (5)                                    |     |  |  |
|                                      |                                                                                                    | Feedback (6)                                         | - N |  |  |
|                                      |                                                                                                    | General (8)                                          |     |  |  |
|                                      |                                                                                                    | Genesys Knowledge Center Pulse Plugin (1)            | - N |  |  |
|                                      |                                                                                                    | Genesys Knowledge Center Server (33)                 | - 1 |  |  |
|                                      |                                                                                                    | Genesys Knowledge Center Workspace Plugin (2)        |     |  |  |
|                                      |                                                                                                    | Genesys Web Engagement (2)                           |     |  |  |
|                                      |                                                                                                    | History (3)                                          |     |  |  |
|                                      |                                                                                                    | Integration (3)                                      | _   |  |  |
|                                      |                                                                                                    | Roles (2)                                            |     |  |  |
|                                      |                                                                                                    | Sizing (2)                                           |     |  |  |
|                                      |                                                                                                    |                                                      |     |  |  |
|                                      |                                                                                                    |                                                      |     |  |  |

It should be noted that the Knowledge window differs slightly when there is no interaction:

#### 1. Ask tab

On the **Ask** tab, a list of top 10 **Trending documents** is displayed instead of the customer's recent questions.

#### 2. Viewing the document

The **Copy content** and **Send document** buttons are unavailable as there is no active interaction.

#### 3. Browse tab

The **Channels** selector is set to **All Channels** by default.

#### - History tab

The **History** tab is unavailable in interaction-less Knowledge.

## Interaction-less Knowledge

| ල් Workspace         |                                    | ⊘ John Smiith 🕶 🛖 👻 🖌 🕢 🖛 🗕 🗖 🗙                        |
|----------------------|------------------------------------|--------------------------------------------------------|
| Type name or number  |                                    |                                                        |
| My Workspace         |                                    | My Channels                                            |
| My Channels My Histo | ry                                 | My History<br>Contact Directory                        |
| Arch. All 1M 1W 1D   | Quick search                       | Q My Workbins   My Team Workbins My Interaction Queues |
| Status Subject       | Start Date - End Date              | My Messanes                                            |
| ► In Progress        | 18.01.2018 13:17:29                | Knowledge                                              |
| K M In Progress      | 18.01.2018 12:30:31                |                                                        |
| s 🔤 In Progress      | 18.01.2018 12.22.41                |                                                        |
| ▲ In Progress        | 18.01.2018 12:18:40                |                                                        |
| s In Progress        | 18.01.2018 12:01:24                |                                                        |
| K Min Progress       | 18.01.2018 11:47:30                |                                                        |
| I≪ ≪ Page 1 of 1+ ►  |                                    | 1 - 10 of 10+ 10 🔻 per page                            |
| Details Note Ca      | ise Data                           |                                                        |
|                      | Select an interaction to view deta | ils.                                                   |

Interaction-less Knowledge allows agents to access the Knowledge Center plugin functionality without an active interaction in Workspace Desktop. To get started, simply click **Knowledge** from the options menu ( $\equiv$ ).